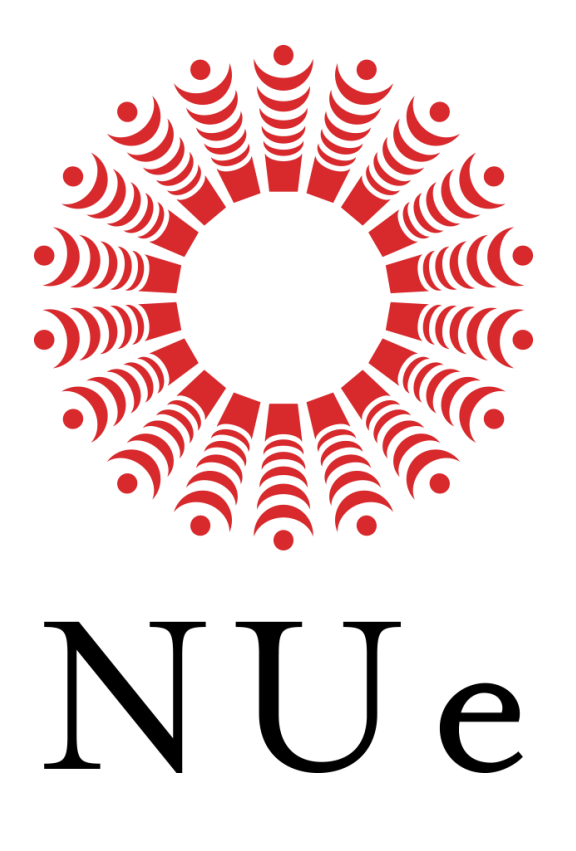

学生用ガイド

V1.0 (2018年01月)

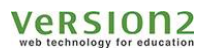

## 改編履歴

| 日付         | バージョン | 改定内容           | 備考 |
|------------|-------|----------------|----|
| 2016/11/10 | 1.0   | 新規作成           |    |
| 2018/01/30 | 1.1   | P19「 7.メール」を追加 |    |
|            |       |                |    |
|            |       |                |    |

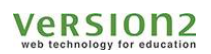

## 目次

| 改編和 | 履歴                            | 2  |
|-----|-------------------------------|----|
| 1.  | システムへのアクセス方法                  | 4  |
| 1.1 | L. PC からのアクセスの場合              | 4  |
| 1.2 | 2. スマートフォンまたはタブレットからのアクセスの場合  | 5  |
| 2.  | トップページ                        | 7  |
| 2.1 | L. 先生のクラスに参加する                | 8  |
| 3.  | クラスページ                        |    |
| 3.1 | L. 成績を確認する                    | 11 |
| 4.  | マイページを利用する                    |    |
| 4.1 | L. システムの利用状況を確認する             | 13 |
| 4.2 | 2. アクティビティを確認する               | 14 |
| 4.3 | 3. システムにアップロードしたすべてのファイルを確認する | 15 |
| 4.4 | 4. サムネイルの設定                   | 15 |
| 5.  | パスワードやメールアドレスを設定する            |    |
| 6.  | お問合わせ                         |    |
| 7.  | メール                           |    |
| 7.1 | L. メールを確認する                   | 19 |
| 7.2 | 2. メールを削除する                   | 21 |
| 7.3 | 3. 先生にメールを送る                  | 22 |

## 1. システムへのアクセス方法

#### 1.1. PC からのアクセスの場合

ブラウザから URL 欄にアドレスを入力し、システムにアクセスします。 先生の指示に従って入力してください

← → C

URL 入力後、ログイン画面に遷移します。

ログイン画面より、ログイン ID およびパスワードを入力し「**ログイン**」ボタンをクリックしてください。 ja / en のボタンでシステムの表記を日本語・英語に切り替えることができます。

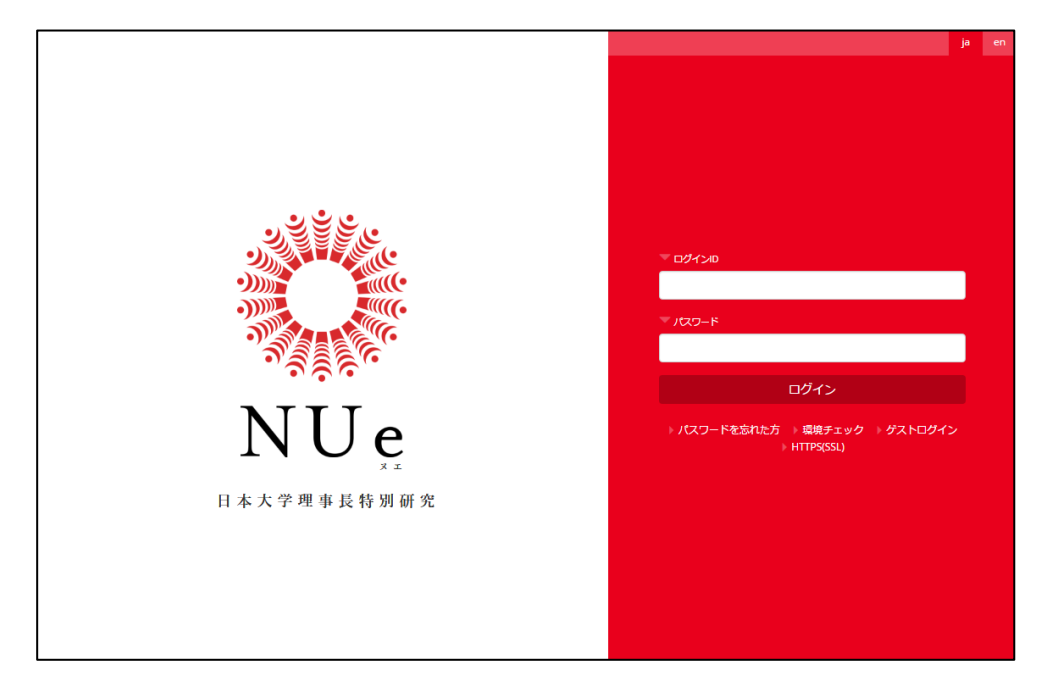

ログインに成功するとトップページに遷移します。

ログインできない場合は、再度ログイン ID・パスワードを確認し担当の先生に問い合わせてください。

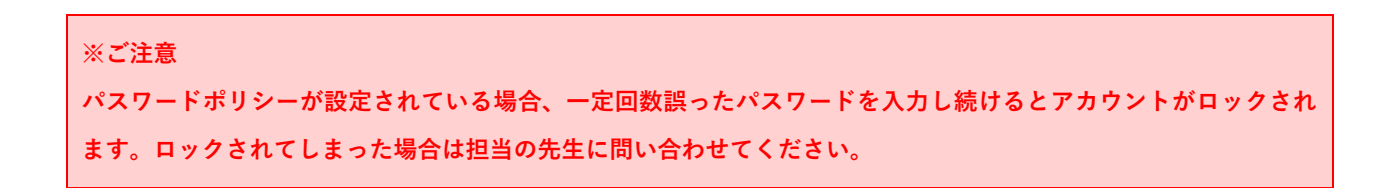

### 1.2. スマートフォンまたはタブレットからのアクセスの場合

Glexa アプリを利用することで、NUe を iPhone、iPad から利用できます。

端末に Glexa アプリがインストールされていない場合、AppStore からアプリを入手します。

※Safari 等のブラウザでは一部機能が利用できません。iPhone または iPad をご利用の場合は必ず Glexa アプリからご 利用ください。

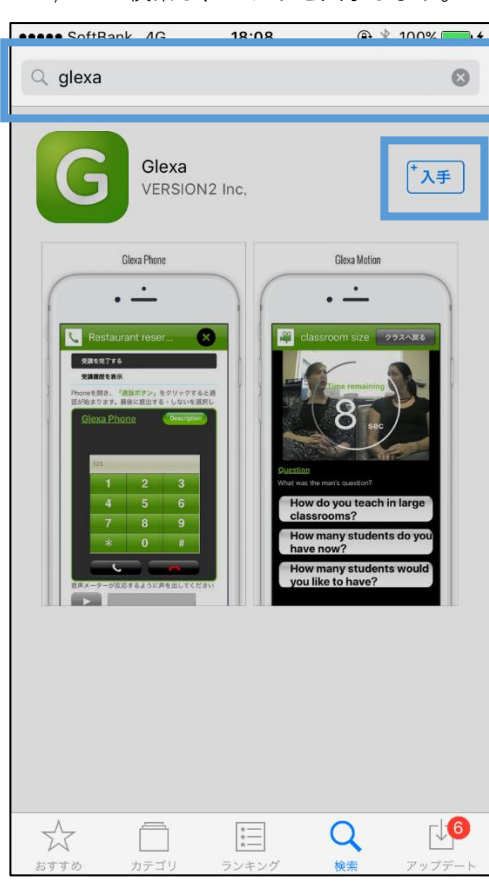

G;exaと検索し、アプリを入手します。

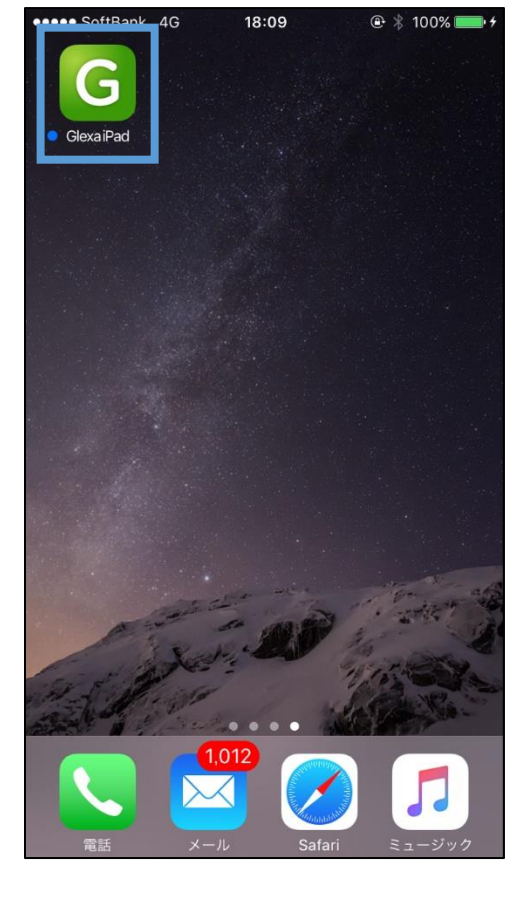

アプリを起動します。

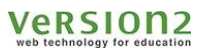

学生用ガイド

起動後、スプラッシュ画面が表示されます。

Iltimedia I

アクティベート画面が表示されます。

| ●●●● SoftBa | nk 4G              | 18:11              | @ ∦ 100 | 0% <b></b> • <del>*</del> |                  |        |
|-------------|--------------------|--------------------|---------|---------------------------|------------------|--------|
|             |                    |                    |         |                           |                  |        |
| _           |                    |                    |         |                           |                  |        |
| 1           | アクテ                | ィベート               | exa     |                           |                  |        |
| Gi<br>テ     | exaアプリをる<br>ィベート)が | ご利用になるには、<br>必要です。 | 認証(アク   |                           |                  |        |
|             | アクティベ・             | -ションコードの           | 入力      |                           |                  |        |
|             | Glexa ID           |                    |         |                           |                  |        |
|             | パスワード              |                    |         |                           |                  |        |
|             |                    | 送信する               |         |                           |                  |        |
|             | ※配                 | 布された               | アクティ    | ~-~                       | ションコー            |        |
|             | と、                 | Bridge □           | グイン     | 寺に用                       | いるもの             | と同一    |
|             | の [                | )、パスワ              | ードを     | <u>、<br/>入力し</u>          | <br>送信し <u>ま</u> | す。<br> |

NUe のログイン画面が表示されます。先ほどと同一の ログインに成功するとトップページに遷移します。 ID、パスワードを入力し「**ログイン**」します。

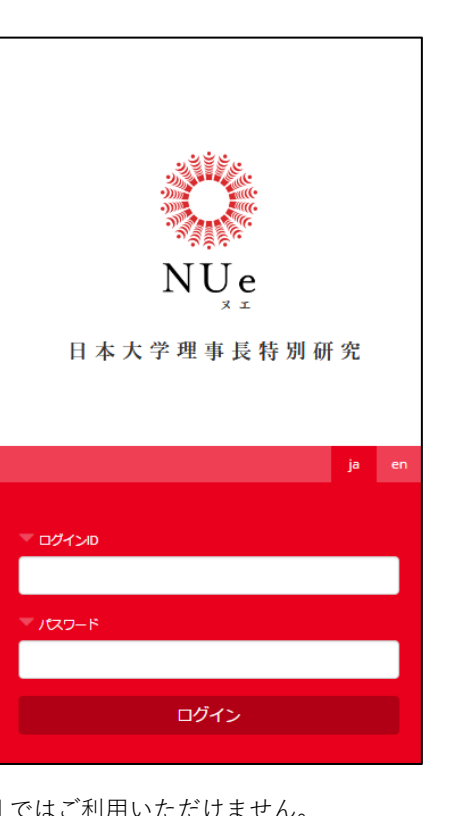

ログインできない場合は、再度ログイン ID・パスワー ドを確認し担当の先生に問い合わせてください。

| 🞇 NUe               |             |  |  |  |  |
|---------------------|-------------|--|--|--|--|
| 🏅 学生太郎 さん 🦳 学生      |             |  |  |  |  |
| お知らせ                |             |  |  |  |  |
| 現在システムからのお知らせはありませ  | ŧん          |  |  |  |  |
| 2016                |             |  |  |  |  |
| 2016                | 寺間割 一一覧     |  |  |  |  |
| 月火                  | ж           |  |  |  |  |
| ▲ - NUEクラス     教員太郎 |             |  |  |  |  |
| 2                   |             |  |  |  |  |
| 3                   |             |  |  |  |  |
| ※アクセスしたいク           | ラス(コース)名をクリ |  |  |  |  |
| * ックし、クラスにア<br>5    | クセスします。     |  |  |  |  |
| 上記以外のクラス            |             |  |  |  |  |
| クラス名 先生             | 名 教室        |  |  |  |  |

Version2

# 2. トップページ

トップページにアクセスするとページ上部にお知らせが表示されます。

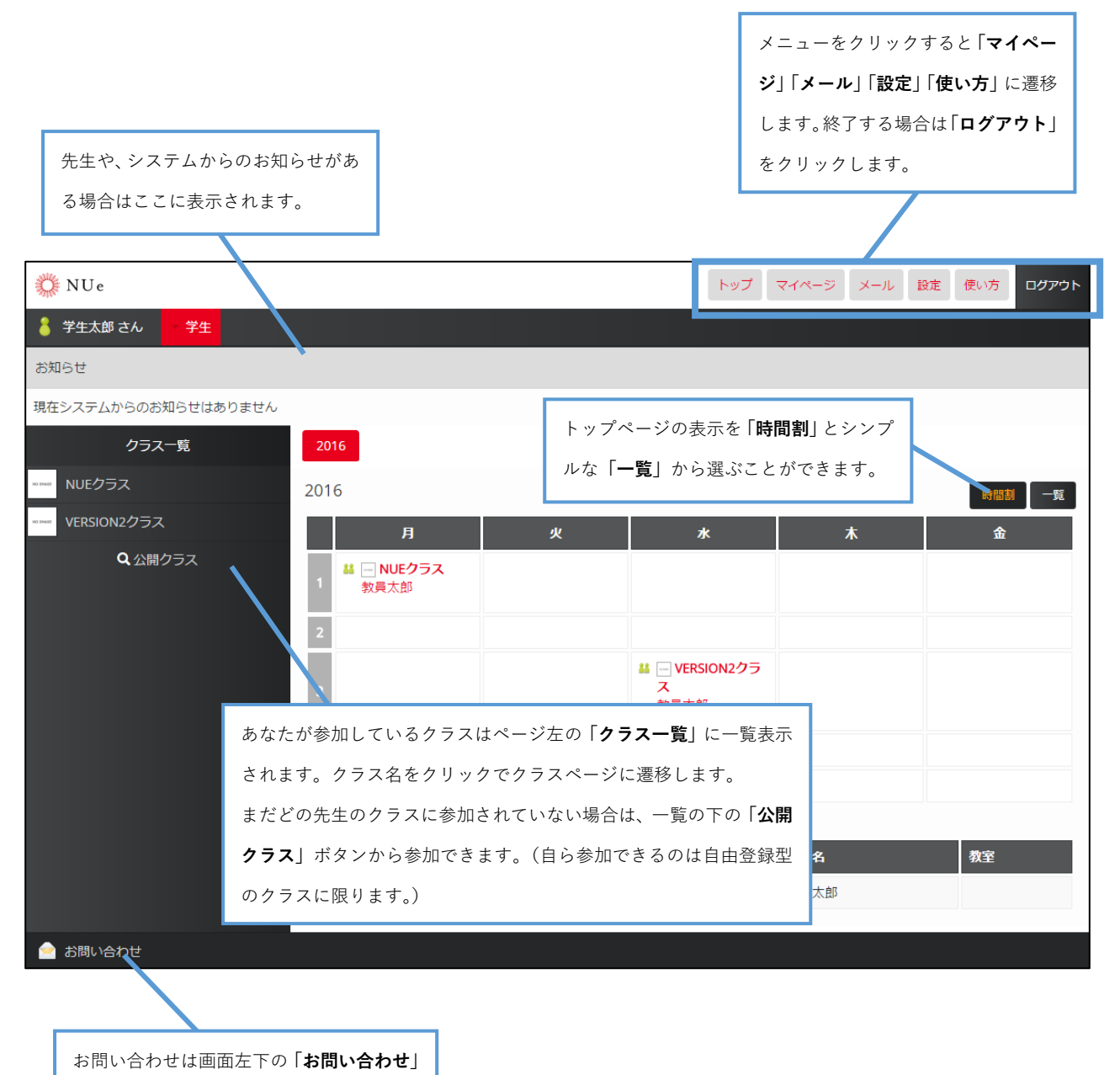

ボタンをクリックしてください。

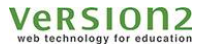

#### 2.1. 先生のクラスに参加する

受講するべきクラスがトップページに表示されていないときは、下記に従って、クラス登録の設定を行ってください。

先生が学生に対して自由登録を許可しているクラスに参加して教材を受講することができます。

(1) トップページから「公開クラス」をクリックしてください。

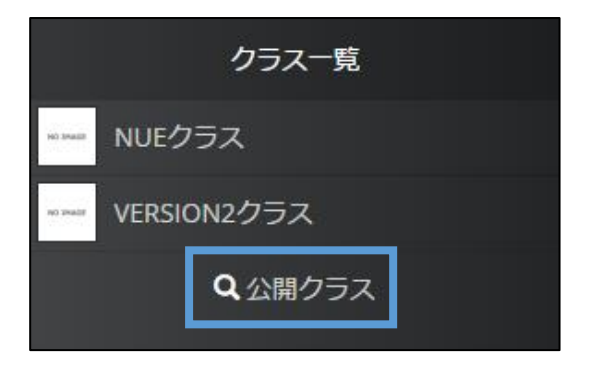

(2)「登録可能クラス一覧」ページへ移動します。

参加可能なクラス一覧が表示されますので、参加したい先生のクラス名をクリックしてください。 ドロップダウンリストから担当の先生を選択することで、一覧を絞込み表示することができます。

| 💧 学生太郎 さん 🔷 学生       |     |          |  |  |  |  |  |
|----------------------|-----|----------|--|--|--|--|--|
| 登録可能クラス一覧            |     | く トップへ戻る |  |  |  |  |  |
| 受講したいクラス名をクリックしてください |     |          |  |  |  |  |  |
| クラス一覧                |     |          |  |  |  |  |  |
| 教員太郎 ▼ 先生のクラスを表示     |     |          |  |  |  |  |  |
|                      | クラス | 先生       |  |  |  |  |  |
| リスニング学習クラス           |     | 2 教員太郎   |  |  |  |  |  |
| リーディング学習クラス          |     | 教員太郎     |  |  |  |  |  |

クラスには、学生が自らを登録できるクラスと、先生が学生を割り当てて登録する2種類のクラスがあります。 登録可能クラス一覧に表示されるのは、前者のクラスのみとなります。

Version2

学生用ガイド

(3)「受講の確認」画面へ移動します。

参加するクラスが正しければ「**参加**」ボタンをクリックしてください。 パスワードが必要な場合は担当の先生にパスワードを教えてもらってください。

| 登生太郎 さん     学生     ジェクリン     ジェクリン     ジェク     ジェク     ジェク     ジェク     ジェク     ジェク     ジェク     ジェク     ジェク     ジェク     ジェク     ジェク     ジェク     ジェク     ジェク     ジェク     ジェク     ジェク     ジェク     ジェク     ジェク     ジェク      ジェク      ジェク      ジェ |      |
|----------------------------------------------------------------------------------------------------|------|
| リスニング学習クラス受講確認                                                                                                    | く 戻る |
| リスニング学習クラス<br>2<br><sup> 数員太郎</sup><br><del> 愛講の確認</del>                                                                                                    |      |
| молмая リスニング学習クラスクラス(担当先生: 教員太郎)を受講しますか?                                                                                                    |      |
|                                                                                                    | 参加   |

(4) 無事登録が完了すると登録完了画面が表示されます。

| - 学生太郎 さん - 学生                                                               |          |
|------------------------------------------------------------------------------|----------|
| 受講クラス登録完了                                                                    | く トップへ戻る |
| 登録完了                                                                         |          |
| <br>リスニング学習クラスクラスへの登録を完了しました<br>トップページに戻るとクラス一覧に <b>リスニング学習クラス</b> が追加されています |          |

(5) トップページをご確認ください。先程登録したクラスが左メニューに受講可能なクラスとして表示されます。

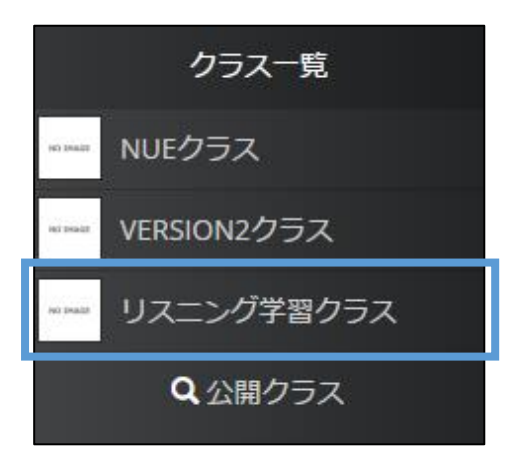

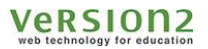

## 3. クラスページ

トップページ左メニューまたは時間割から受講したいクラスを選択してください。

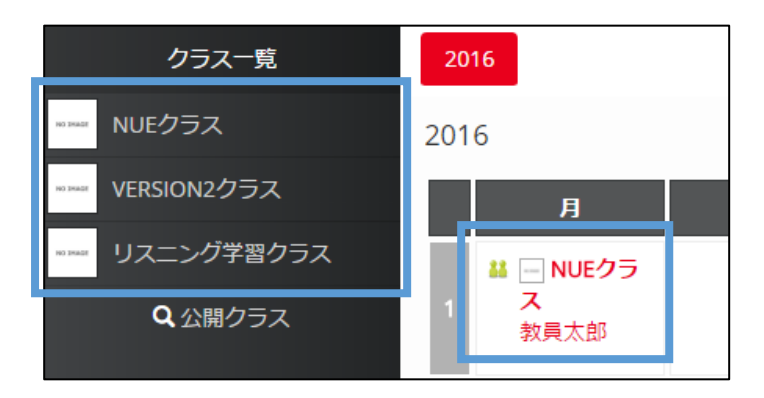

クラスのトップページへ移動します。

| 🏅 学生太郎 さん 🔷 学生  |                         | 成績 ごきにメールを送る                     |  |  |  |  |  |
|-----------------|-------------------------|----------------------------------|--|--|--|--|--|
| トップページ / NUEクラス |                         | ▶ ポートフォリオ                        |  |  |  |  |  |
| ディレクトリ          | お知らせ                    |                                  |  |  |  |  |  |
| 🗁 コピーディレクトリ1    | 現在、お知らせはありません           | 成績を確認します。                        |  |  |  |  |  |
| 🚔 ディレクトリ1       | クラストップ - 教材一覧           | 「 <b>2.1. 成績を確認する</b> 」を参照。      |  |  |  |  |  |
| 作のクラス           | 受講したい教材名をクリックしてください     | <b>すべて ▼</b>                     |  |  |  |  |  |
| www versign2クラス | 教材名                     |                                  |  |  |  |  |  |
| ** リスエング学習クラス   | boar チャットボード            |                                  |  |  |  |  |  |
|                 | board テーマについて話し合いましょう   |                                  |  |  |  |  |  |
| 受講              | <b>毒が終わったものにはオレンジ色の</b> | ディレクトリ階層ごとに作られた教材が表示されます。        |  |  |  |  |  |
| بر ج            | c ックがつきます。              | 教材名をクリックし、「 <b>受講</b> 」をクリックします。 |  |  |  |  |  |
|                 |                         |                                  |  |  |  |  |  |
| ディレクトリが表示されます。  |                         |                                  |  |  |  |  |  |
| クラストップ下にディレク    | 7 トリ、その下にサブディレクトリが表示される | ます。                              |  |  |  |  |  |

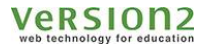

#### 3.1. 成績を確認する

クラストップ画面の「**成績**」ボタンをクリックしてください。

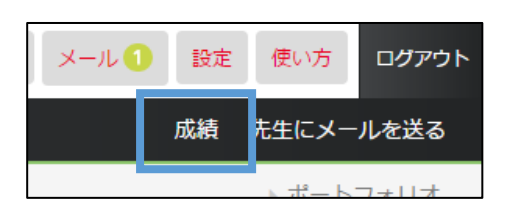

採点結果一覧画面へ移動し、受講ディレクトリ毎の各採点結果が一覧表示されます。

| 学生太郎さん         学生         成績         先生にメールを送る |                                        |       |      |      |      |    | こメールを送る |         |                        |       |                        |        |        |
|------------------------------------------------|----------------------------------------|-------|------|------|------|----|---------|---------|------------------------|-------|------------------------|--------|--------|
| トップページ / NUEクラス / NUEクラス 採点結果の確認               |                                        |       |      |      |      |    |         | ペートフォリオ |                        |       |                        |        |        |
| <b>教材名をクリックす</b><br>全ての教材が表示され                 | ると詳細を閲覧できます<br>れていない場合があります。詳細については先生( | D指示に従 | ってくカ | どさい  |      |    |         |         |                        |       | ログイン日                  | 寺間 113 | 3時間19分 |
| 必須教材の進捗 4                                      | <mark>/ 14</mark> ររ                   | 駅教材の  | ≝捗 0 | / 0  |      |    |         | 未完      | <mark>ர 10 / 14</mark> |       |                        |        |        |
|                                                |                                        |       |      |      |      |    |         |         |                        |       |                        |        |        |
| ディレクトリ                                         | 教材名                                    | 必須    |      | 得点   |      | 最後 | まで解答    | 完了      | 解答回数                   | 平均    | 最高                     | 最低     | אכאב 🛛 |
| トップ                                            | チャットボード                                | ✓     | 採点「  | Þ    |      |    |         |         |                        |       |                        |        |        |
| トップ                                            | テーマについて話し合いましょう                        | ×     | 未発言  | Ē    |      |    |         |         | 0                      |       |                        |        |        |
| トップ                                            | フォーラム                                  | ×     |      |      |      |    | 教材な     | בשח     | 、クタク                   |       | クすス                    | 上杠     | -      |
| トップ                                            | モーション教材                                | ✓     |      |      |      |    | 子入1/J1  | ⊐∿∕ ∕   | シノモノ                   | -++>- | ノッ 〜<br>+ <del>」</del> |        | -      |
| トップ                                            | 英語で海外のホテルを予約しよう                        | *     |      |      |      |    | 只行为     | €Л°∓    | 神に衣不                   | 2112  | <b>Ξ</b> 9。            |        |        |
| トップ                                            | 英語で海外への航空便を予約しよう                       | *     |      |      |      |    |         |         |                        |       |                        |        |        |
| トップ                                            | Listening Practice                     | ✓     | 15   | / 15 | 100% | ×  |         | × .     | 2                      | 8     | 15                     | 0      |        |
| トップ                                            | Listening Practice 2                   | ×     | 10   | / 10 | 100% | •  |         | × .     | 1                      |       |                        |        |        |

#### 学生用ガイド

#### Version2

※教材ごとに個別に確認したい場合は、受講済みの教材名をクリックすると、「受講」ボタン(受講回数設定による場合があります。)と「結果」ボタンが表示されます。「結果」をクリックすると教材ごとに個別の成績が確認できます。

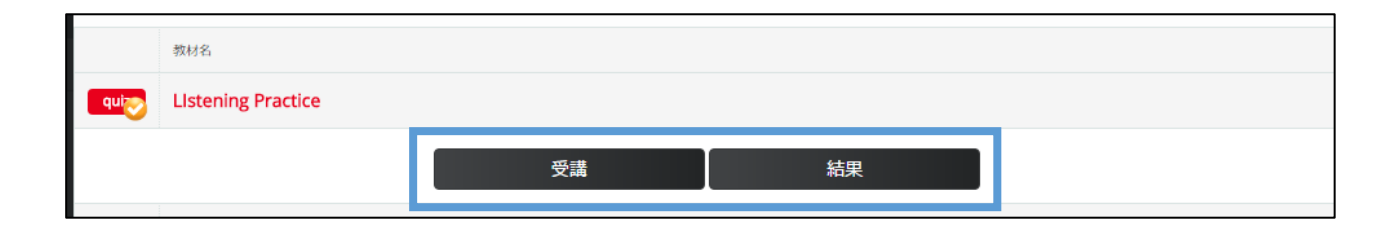

|   | 例      | :採   | 点詳細                                                             |                                                   |                                  |                                  |      |           |              |
|---|--------|------|-----------------------------------------------------------------|---------------------------------------------------|----------------------------------|----------------------------------|------|-----------|--------------|
|   |        |      |                                                                 |                                                   |                                  | <b>15</b> /15                    |      | •         | ■ クラスページへ戻る  |
| 2 | 件中 1 ~ | - 1件 |                                                                 |                                                   |                                  |                                  |      |           | 1 2 »        |
|   | ページ    | 問題番号 | I                                                               | 問題                                                | 正解                               | 解答                               | 採点結果 | 先生からのコメント | 統計<br>情報     |
|   |        | 1    | LISTEN CAREFULLY<br>FOLLOWING QUES<br>Peter was caught in goose | AND ANSWER THE<br>FIONS.<br>eberry net because of | exerting himself out of a sieve. | exerting himself out of a sieve. | ○ 5点 |           | <b>み在</b> 記2 |
|   | 1      | 2    | LISTEN CAREFULLY<br>FOLLOWING QUES<br>Peter was caught in goose | AND ANSWER THE<br>FIONS.<br>eberry net because of | exerting himself out of a sieve. | exerting himself out of a sieve. | ○ 5点 |           | 確認           |
|   |        | 3    | Peater's sisters sre name                                       | d Flopsy, Mopsy and ( ).                          | Cotton-tall                      | Cotton-tall                      | 05点  |           | 確認           |

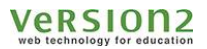

## 4. マイページを利用する

マイページ機能では自分のシステムの利用状況、アクティビティ、提出したファイル一覧が全体/クラスごとに参照で きます。マイページからは自分のサムネイル画像を登録することもできます。

自分のマイページにアクセスする場合はメニューの「**マイページ**」をクリックします。

| トップ | マイページ | メール 1 | 設定 | 使い方 | ログアウト |
|-----|-------|-------|----|-----|-------|
|     |       |       |    |     |       |

#### 4.1. システムの利用状況を確認する

「利用状況」タブをクリックすると NUe の利用状況をグラフで参照できます。利用状況の単位は分:秒となります。

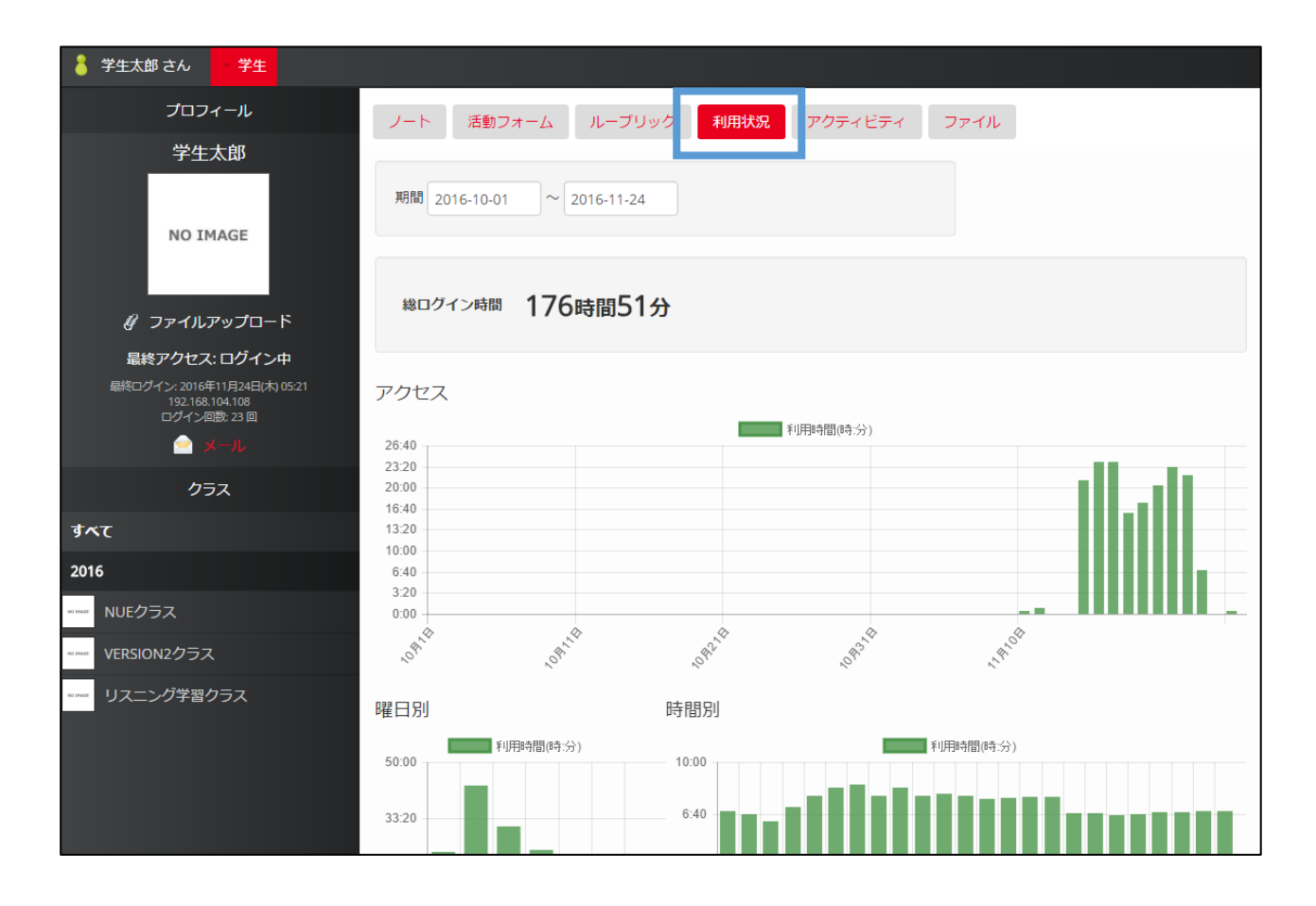

#### 4.2. アクティビティを確認する

「アクティビティ」タブをクリックするとあなたのアクティビティが表示されます。

マイページのアクティビティでは自分が NUe のクラスで受講した教材の受講開始と終了が一覧で確認できます。 完了した課題のリンクをクリックすると、その教材の受講結果画面を確認できます。

| 🏅 学生太郎 さん 🚽 学生                  |                                        |                                       |  |  |  |  |
|---------------------------------|----------------------------------------|---------------------------------------|--|--|--|--|
| プロフィール                          | ノート 活動フォーム                             | ルーブリック 利用状況 <mark>アクティビティ</mark> ファイル |  |  |  |  |
| 学生太郎                            |                                        |                                       |  |  |  |  |
| NO IMAGE                        | 32件中 1 ~ 32件                           | 後索                                    |  |  |  |  |
|                                 | 日時                                     | アクティビティ                               |  |  |  |  |
|                                 | 2016年11月21日(月) 07:30                   | QUIZ を完了しました                          |  |  |  |  |
| <i>&amp; ファイルアップロード</i>         | 2016年11月21日(月) 07:30 QUIZ を開始しました      |                                       |  |  |  |  |
| 最終アクセス: ログイン中                   | 2016年11月16日(水) 08:52                   | レポート課題提出用 を完了しました                     |  |  |  |  |
| 192.168.104.108<br>ログイン回数: 23 回 | 2016年11月16日(水) 08:52                   | レポート課題提出用 を開始しました                     |  |  |  |  |
| 📄 メール                           | 2016年11月16日(水) 08:32 レポート課題提出用 を完了しました |                                       |  |  |  |  |
| クラス                             | 2016年11月16日(水) 08:25                   | レポート課題提出用 を開始しました                     |  |  |  |  |
| すべて                             | 2016年11月16日(水) 05:45 モーション教材 を完了しました   |                                       |  |  |  |  |
| 2016                            | 2016年11月16日(水) 05:45                   | モーション教材を開始しました                        |  |  |  |  |
| ₩₩₩ NUFクラス                      | 2016年11月16日(水) 05:45                   |                                       |  |  |  |  |
|                                 | 2016年11月16日(小) 05.45                   | Listening Plactice 2.7. J OK O/2      |  |  |  |  |
| VERSION2クラス                     | 2016年11月16日(水) 05:45                   | Listening Practice を開始しました            |  |  |  |  |
| *) **** リスニング学習クラス              | 2016年11月14日(月) 02:48                   | Listening Practice 2 を完了しました          |  |  |  |  |

#### 4.3. システムにアップロードしたすべてのファイルを確認する

「**ファイル**」タブをクリックするとあなたが過去にシステムへアップした全てのファイルが表示されます。

| 👗 学生太郎 さん 🛛 学生                                                 |            |              |                                 |                      |
|----------------------------------------------------------------|------------|--------------|---------------------------------|----------------------|
| プロフィール                                                         | ノート 活動フォ   | ーム ルーブリック 利用 | 秋況 アクティビティ ファイル                 |                      |
| 学生太郎                                                           |            |              |                                 | *****                |
| NO IMAGE                                                       | 4件中 1 ~ 4件 |              |                                 | (RA)                 |
|                                                                | クラス名       | 教材           | ファイル                            | 日時                   |
|                                                                | NUEクラス     | レポート課題提出用    | 🔀 report.pdf                    | 2016年11月16日(水) 08:52 |
| ∛ ファイルアップロート<br>最終アクヤス: ログイン中                                  | NUEクラス     | チャットボード      |                                 | 2016年11月10日(木) 12:25 |
| 最終ログイン: 2016年11月24日(水) 05:21<br>192.168.104.108<br>ログイン回数: 23回 | NUEクラス     | チャットボード      |                                 | 2016年11月10日(木) 12:24 |
| クラス                                                            |            |              |                                 |                      |
| すべて                                                            |            |              | ▶ 0:09 / 0:21 -●- ••)● []       |                      |
| 2016                                                           | NUEクラス     | チャットボード      | board_6_147877625049681500.pptx | 2016年11月10日(木) 12:10 |

### 4.4. サムネイルの設定

マイページからは自分のサムネイルとなる画像を登録できます。

登録したサムネイル画像はユーザー一覧の表示の際などに一覧に表示されます。

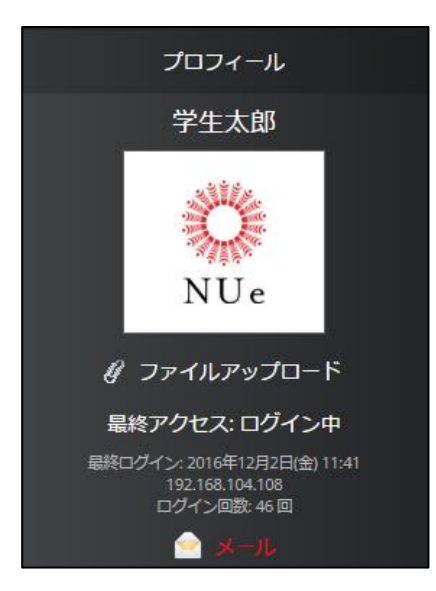

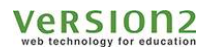

## 5. パスワードやメールアドレスを設定する

学生情報の登録を行います。「**氏名」「パスワード」「メールアドレス」**の変更が可能です。 上部のメニューから「**設定**」をクリックしてください。

| トップ | マイページ | メール 1 | 設定 | 使い方 | ログアウト |
|-----|-------|-------|----|-----|-------|
|     |       |       |    |     |       |

設定変更画面が表示されます。

ご希望の「**パスワード」「メールアドレス**」など各入力ボックスに入力を行い、「**登録」**ボタンを押し、登録を行って ください。

※ 変更しない項目は変更せず空欄のまま登録ボタンを押してください。

※ パスワードはログイン時に必要な情報ですので、メモを取るなどして控えてください。

※ 任意のメールアドレス (PC、携帯電話など)を登録することで、NUe に届いたメールを転送することができます。

| 💧 学生花子 さん 🔷 学生 |                                                                  |          |
|----------------|------------------------------------------------------------------|----------|
| 設定変更           |                                                                  | < トップへ戻る |
| メールアドレスとパスワード  | を変更します                                                           |          |
| 下記のフォームに変更したい  | 内容を入力してください                                                      | l        |
| ログインID         | \$3                                                              |          |
| パスワード*         | 変更する場合は新しいパスワードを入力してください。変更しない場合は空白のままにしてください (確認用にもう一度入力してください) |          |
| Eメール           | PC用メールアドレス<br>携帯メール                                              |          |
|                |                                                                  | 登録       |

学生用ガイド

変更が完了すると設定変更完了画面が表示されます。

メールアドレスを設定している場合は設定されたメールアドレスに確認メールが送信されます。 数分経っても届かない場合は、メールアドレスを確認してもう一度設定を行ってください。

# 学生太郎 さん 学生 設定変更完了 く トップへ戻る

変更が完了しました。 設定されたメールアドレスに確認メールを送信しました。 数分経っても届かない場合は、メールアドレスを確認してもう一度設定を行ってください

Version2 web technology for education

## 6. お問合わせ

ご質問・ご要望などがある場合は、下記のページから問い合わせを行ってください。 各画面の下部にある「**お問い合わせ**」をクリックしてください。

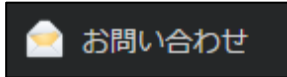

お問い合わせ入力画面が表示されます。質問・要望などを入力し、「確認」ボタンを押してください。

| 学生太郎 さん     学生     ジェクト     ジェクト     ジェク     ジェク |          |
|----------------------------------------------------------------------------------------------------|----------|
| お問い合わせ                                                                                                    | く トップへ戻る |
| システムへの要望や不具合                                                                                                    |          |
| 下記のフォームに内容を入力してください                                                                                                    |          |
| お問い合わせ内容*                                                                                                    |          |
|                                                                                                    |          |
|                                                                                                    | a a      |
|                                                                                                    | 確認       |
| ※ 入力いただきました内容は株式会社VERSION2へ直接送信されます<br>※ 全ての問い合わせには対応できませんが、製品へのご意見として検討いたします<br>※ 記入内容に個人情報が含まれている場合、本お問い合わせの確認以外の目的で使用することはありません                                                                                                    |          |

入力内容の確認画面が表示されます。

入力内容が宜しければ「**送信**」ボタンを押して内容を送信してください。

お問い合わせ内容を修正する場合は「修正」ボタンで編集画面に戻ってください。

| 学生太郎 さん     学生                                                                                                    |      |    |
|----------------------------------------------------------------------------------------------------|------|----|
| 入力内容の確認                                                                                                    |      |    |
| 下記の内容で送信してもよろしいですか?                                                                                                    |      |    |
| 問い合わせ内容                                                                                                    |      |    |
| 問い合わせ内容                                                                                                    |      |    |
|                                                                                                    | 修正   | 送信 |
| <ul> <li>※ 入力いただきました内容は株式会社VERSION2へ直接送信されます</li> <li>※ 全ての問い合わせには対応できませんが、製品へのご意見として検討いたします</li> <li>※ 記入内容に個人情報が含まれている場合、本お問い合わせの確認以外の目的で使用することはあり</li> </ul> | )ません |    |

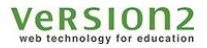

## 7. メール

#### 7.1. メールを確認する

システム内で送受信されたメールを確認・管理します。

画面上部にある「**メ**ール」をクリックすると、受信メール一覧が表示されます。

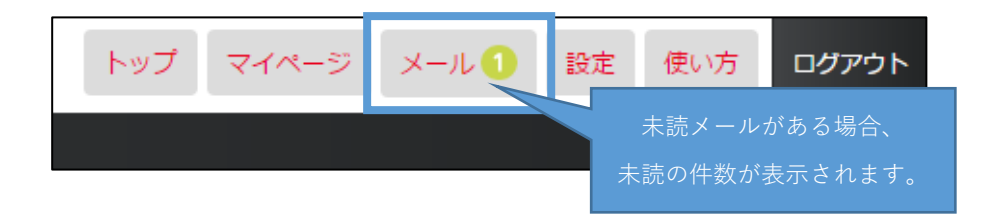

下図は受信メール一覧画面です。

タイトル、送信者、受信日はクリックにより並び順の切り替えが可能です。

メールを見るには該当するメールのタイトルをクリックしてください。

| -==×      | 受信メール一覧                     |                |                      |  |
|-----------|-----------------------------|----------------|----------------------|--|
| 🕀 新規メール作成 | すべてのメールを既読にする 未読メールのみ表示する 🗦 | チェックしたメールを一括削除 |                      |  |
| 🧮 受信メール   |                             | ~              |                      |  |
| 🧁 送信メール   | 12件中 1 ~ 12件                |                |                      |  |
|           | <ul> <li>タイトル</li> </ul>    | 送信者            | 受信日                  |  |
|           | 🗌 📕 未読 NUeの使用方法について 🖉       | VERSION2管理者    | 2018年1月26日(金) 15:47  |  |
|           | □ 👱 一括送信test2 🖉             | ver2テスト先生      | 2017年12月18日(月) 15:39 |  |

Version2

学生用ガイド

メールの内容が表示されます。

受信メール一覧へ戻るには、「**閉じる**」または画面上部の「×」をクリックしてください。 「**返信**」をクリックすると、メール作成画面が表示されます。

| NUeの使用方法について                      | ×   |
|-----------------------------------|-----|
| う 返信 ♥ 前へ                         |     |
| VERSION2管理者 2018年1月26日(金) 15:47   |     |
| NUeの使用方法について 、詳細は添付ファイルを確認してください。 |     |
| 添付ファイル                            |     |
| ▶ テスト用pdf.pdf                     |     |
|                                   | 閉じる |
|                                   | 閉じる |

「すべてのメールを既読にする」をクリックすると、未読メールが既読扱いとなります。

「未読メールのみ表示する」をクリックすると、未読メールのみが一覧に表示されます。

| -ב=א      | 受信メール一覧       |             |                |
|-----------|---------------|-------------|----------------|
| 🕞 新規メール作成 | すべてのメールを既読にする | 未読メールのみ表示する | チェックしたメールを一括削除 |
| ■ 受信メール   |               |             |                |

検索欄では条件を入力し、一致した受信メールのみ表示することができます。 入力欄に「タイトル」「送信者」を入力し、「**検索**」をクリックします。

| -בבא           | 受信メール一覧             | 指定した期間内に受信したメー  | ルを検索できます。           |
|----------------|---------------------|-----------------|---------------------|
| 新規メール作成        | すべてのメールを既読にする 未読メール | のみ表示す           | チェックしたメールを一括削除      |
| 😼 CSVファイルで一括送信 | NUe 2018-01-26      | ~ 2018-01-27 検索 |                     |
| 🋅 受信メール        | 1件中 1 ~ 1件          |                 |                     |
| 「タイトル」と「送信者」を入 | ତ୍ର <i>ଡ</i> େ୮୮ル   | 送信者             | 受信日                 |
| 力します。          | □ NUeの使い方について Ø     | demost02        | 2018年1月26日(金) 14:45 |
| 部分一致で検索できます。   |                     |                 |                     |

Version2

学生用ガイド

メニューの「**送信メール**」をクリックすると、送信メール一覧が表示されます。 受信メール同様、一括削除・CSV ファイルでのダウンロード・テキストと期間指定による検索が可能です。 また、タイトル、宛先、送信日、未読人数はクリックにより並び順を切り替えることができます。

|           | 送信メール一覧                  |             |                     |      |
|-----------|--------------------------|-------------|---------------------|------|
| 💮 新規メール作成 | チェックしたメールを一括削除 CSVファイルでダ | ドーロード       |                     |      |
| 🧰 受信メール   |                          | ~           | 検索                  |      |
| 📄 送信メール   | 3件中 1 ~ 3件               |             |                     |      |
|           | タイトル                     | 宛先          | 送信日                 | 未読人数 |
|           | D NUeの使い方について            | VERSION2管理者 | 2018年1月26日(金) 14:45 | 0    |

#### 7.2. メールを削除する

メールを削除するには、受信メール一覧画面より操作を行います。

「削除」から該当するメールのチェックボックスにチェックを入れます。

「チェックしたメールを一括削除」をクリックすることで削除が完了します。

|         | 送信メ        | ール一覧                   |             |                      |      |
|---------|------------|------------------------|-------------|----------------------|------|
|         | チェッ        | ックしたメールを一括削除 (SVファイルでダ | ウンロード       |                      |      |
| ■ 受信メール |            |                        | ~           | 検索                   |      |
| 📄 送信メール | 3件中 1 ~ 3件 |                        |             |                      |      |
|         |            | タイトル                   | 宛先          | 送信日                  | 未読人数 |
|         | Ø          | 👱 NUeの使い方について          | VERSION2管理者 | 2018年1月26日(金) 14:45  | 0    |
|         |            | 👱 Glexaフォーラムに投稿がありました。 | 🕢 ver2テスト先生 | 2016年12月14日(水) 13:51 | 1    |

#### 7.3. 先生にメールを送る

自分が所属するクラスの担当先生宛にメールを送信することができます。

(1) クラスのトップ画面より「先生にメールを送る」をクリックします。

| メール | 設定 | 使い方   | ログアウト |
|-----|----|-------|-------|
|     | 成績 | 先生にメー | ルを送る  |

(2)タイトルと本文を入力し、「**送信**」をクリックしてください。

(送信先には先生のアドレスが自動で登録されます)

| メール作成        | ×  |
|--------------|----|
| 宛先*          |    |
| 教員太郎         |    |
| 91 h/v*      |    |
| 本文*          |    |
|              |    |
|              |    |
|              |    |
|              |    |
|              |    |
| ファイルの選択      |    |
| ∅ ファイルアップロード |    |
|              |    |
|              | 送信 |
|              |    |

(3)送信が行われると、送信完了ダイアログが表示されます。

| E | メールを送信しました |    |  |
|---|------------|----|--|
|   |            | ОК |  |
|   |            |    |  |